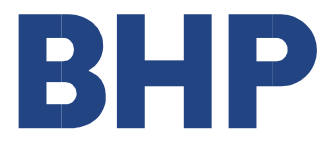

# Service Claim Submission Guidelines

March 2021

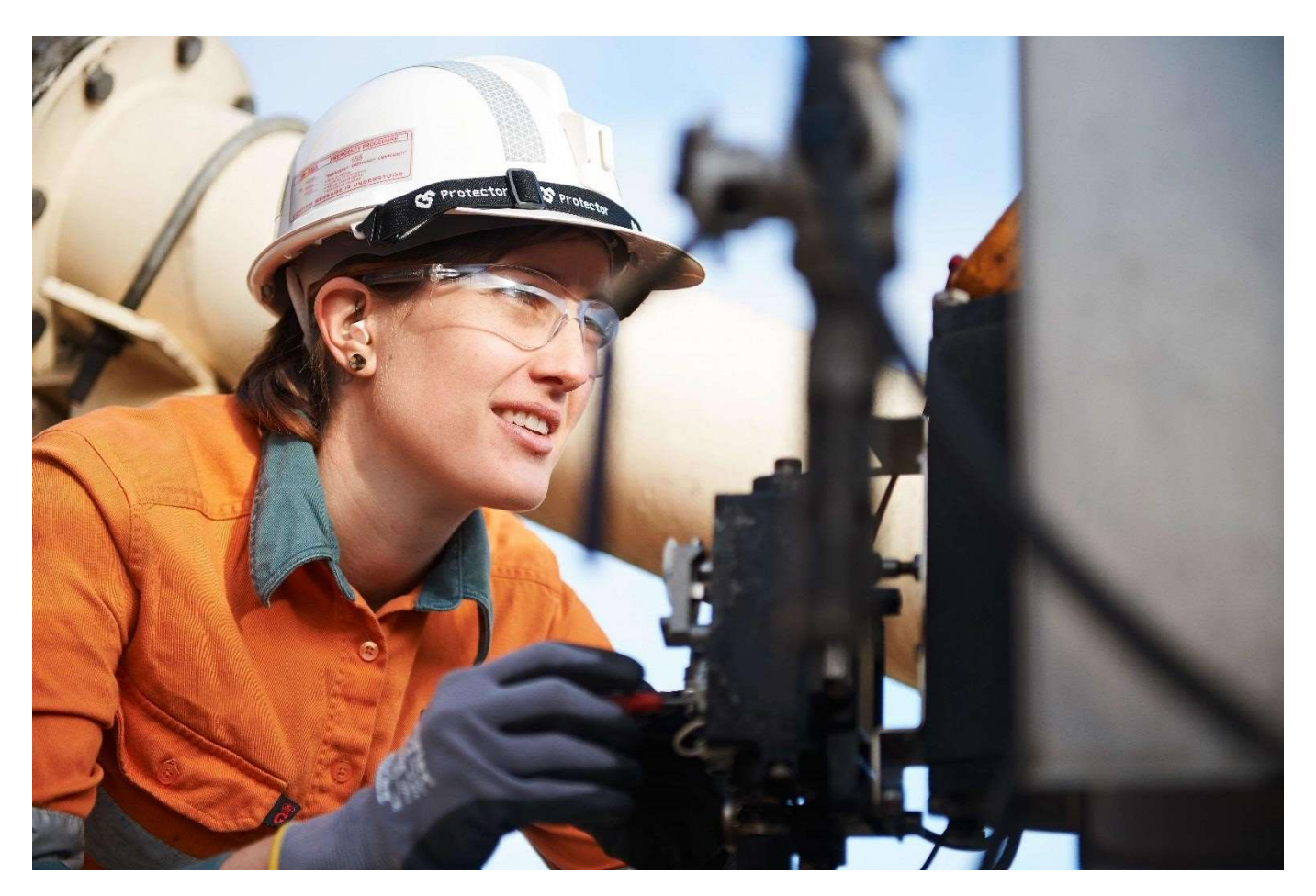

IMPORTANT NOTE: BHP Suppliers using the SAP Business Network must not submit Service Claims except through SAP Business Network.

# Contents

| 1. SERVICE CLAIM SUBMISSION GUIDELINES     | . 3 |
|--------------------------------------------|-----|
| 1.1 Overview                               | . 3 |
| 1.2 Complete the Service Claim Form        | .4  |
| 2 COMPLETE SERVICE ENTRY SHEET             | .4  |
| STEP 1: Your Details                       | .4  |
| Claim Information                          | .4  |
| A. Create New SES                          | .5  |
| B. Amend Existing SES                      | .5  |
| C. Delete Existing SES                     | .6  |
| STEP 2: Services being claimed             | .7  |
| D. Review the service claim                | . 8 |
| STEP 3: Additional Details and Attachments | . 8 |
| STEP 4: Request Summary                    | . 9 |
| SAMPLE PURCHASE ORDER                      | 10  |

## **1. SERVICE CLAIM SUBMISSION GUIDELINES**

Services required under a Purchase Order (PO) must be delivered before the Supplier can submit a service claim. Approval of the service claim must be received by the Supplier before submitting an invoice.

All service claims received by BHP must meet the criteria below or they will be rejected and will need to be re-submitted.

For a service claim to be approved, it MUST meet the following conditions:

- 1. Purchase Order has funds and/or quantity sufficient to cover the claim;
- 2. Delivery of the service is confirmed by a BHP site/business representative authorised to confirm the services have been completed ;
- 3. Evidence document such as timesheets, hire docket, claim sheet or receipts signed by the authorized BHP site/business representative who confirmed the service was delivered ; and
- 4. Each service claim form must relate to a services contained in a single approval document e.g. one timesheet. BHP will reject multiple service documents in a single claim form.

## 1.1 Overview

When submitting a service claim, Suppliers must follow these steps:

- 1. Deliver services as listed on the Purchase Order (PO).
- 2. Obtain BHP sign off from an authorized BHP site/business representative on the document that will accompany the claim.
- **3**. Submit an online service claim form as per instructions outlined in Section 2 below..
- **4.** Once the BHP site/business representative has approved the service claim, you will receive an automated email detailing the Approved SES Number.
- 5. The invoice submitted to BHP must clearly show the Purchase Order number and Approved SES number :
  - a. If you have not signed up to be an Evaluated Receipt Settlement (ERS) Supplier, the invoice should be submitted via email to <a href="mailto:psinvoices@bhp.com">psinvoices@bhp.com</a>.
  - b. If you are an ERS Supplier, then the invoice will be created on your behalf as a Recipient Created Tax Invoice (RCTI) so no further action is required.

#### BHP Processing of claims:

- All Service Claims are processed within 48 business hours of receipt. The service claim will be converted into a Service Entry Sheet (SES) for approval.
- Supplier must complete invoice submission as soon as SES approval received. ERS Suppliers: Invoices issued from BHP are based on the approved service claim form.
- Invoice will be processed within 48 business hours of its receipt. Payment is calculated from the date of invoice receipt as per the agreed payment terms.
- All queries should be should be made through <u>https://case.bhp.com/en-US/BHPB-Vendor-</u> <u>PaymentService/</u>

## **1.2 Complete the Service Claim Form**

Open the service claim form in an Internet browser (Chrome is preferred):

Service Claim form in English

Service Claim form in Spanish

When completing your online service claim form, further information is available for each field by hovering your mouse over the question mark symbol displayed.

## 2. COMPLETE SERVICE ENTRY SHEET

Mandatory fields are indicated with this symbol  $\bigcirc$ . Below each of following steps are descriptions of the information that must be entered into the mandatory fields on the form.

## **STEP 1: Your Details**

| Service E                                     | ntry Shee                        | et                                           |                           |
|-----------------------------------------------|----------------------------------|----------------------------------------------|---------------------------|
| STEP 1<br>Your Details and Claims Information | STEP 2<br>Services Being Claimed | STEP 3<br>Additional Details and Attachments | STEP 4<br>Request Summary |
| Your Details                                  |                                  |                                              |                           |
| Indicates a field is mandatory                |                                  |                                              |                           |
| Name: 💬                                       | •                                |                                              |                           |
| Phone No.: (2)                                | •                                |                                              |                           |
| Email:                                        | •                                |                                              |                           |
| Email(Optional): (1)                          |                                  |                                              |                           |

| Field             | Required information                                                                                      |
|-------------------|----------------------------------------------------------------------------------------------------|
| Name:             | Name of the Supplier submitting the claim (should be the same as Supplier listed on the Purchase Order)   |
| Phone No:         | Enter the Supplier's phone number in this format:<br>Country Code + Area + Number (e.g., +61 3 6455 5999) |
| Email:            | Enter the Supplier's primary email contact address                                                        |
| Email (optional): | Enter an alternative email address for this request                                                       |

## **Claim Information**

There are three (3) options available: **Create, Amend** or **Delete.** Review the following explanations to confirm which selection you should make.

2

## A. Create New SES

| Claim Information<br>Type of SES (2) | Ocreate OAm               | nend ODelete |                         |
|--------------------------------------|---------------------------|--------------|-------------------------|
| Vendor Name: 🔞                       | •                         |              |                         |
| Vendor Contact: 🗇                    | •                         |              |                         |
| BHP Billiton Contact: 😰              | •                         |              |                         |
| Reference Number: 🗇                  | •                         | PO No.: 🗭    | •                       |
| Period From: 🗇                       | Click to select From Date | Period To: 🗇 | Click to select To Date |
|                                      |                           |              | Next >>                 |

#### Service Claim periods (Period From and Period To)

When entering the date into the 'Period From' and 'Period To' boxes, use the actual date on which the services were provided. If dates do not match the evidence document supplied, they may result in a Supplier Non-Conformance Notification being sent to the Supplier.

| Field             | Required information                                                                                                    |
|-------------------|----------------------------------------------------------------------------------------------------|
| Type of SES:      | Create is selected when submitting a new service entry sheet                                                                      |
| Supplier Name:    | Name of the Supplier's contact person on site who signed off the services provided                                                |
| BHP Contact:      | Name of the BHP contact person on site who signed off the services                                                                |
| Reference Number: | This may be any reference used by the supplier up to 16 characters This number must be shown on all supporting documents attached |
| PO No:            | Enter a valid 10-digit Service Purchase Order Number                                                                              |
| Period From:      | Enter the actual date the services commenced                                                                                      |
| Period To:        | Enter the actual date the services were completed                                                                                 |

## **B. Amend Existing SES**

E.

Select **Amend** to submit a claim to amend an existing SES. Do not use Amend if this claim refers to a **rejected service claim form** or **SES that has been deleted**.

| Reason for Amendment:   Reason for Amendment:   Reason for Amendment:   Reason for Amendment:   Reason for Amendment:   Reason for Amendment:  Reason for Amendment:  Reason for Amendm                                                                                                    |                                                                                                    | OCreate      Amend      ODelete                                                                                               |
|----------------------------------------------------------------------------------------------------|----------------------------------------------------------------------------------------------------|----------------------------------------------------------------------------------------------------|
| Service Entry Sheet Number:   Yendor Name:   PO Number:   PO Number:   Control   Additional Details   Control   Additional Details   Control                                                                                                    | Reason for Amendment: (2)                                                                                                    | Incorrect reference                                                                                                    |
| Vendor Name:   PO Number:   PO Number:   Mditional Details   Additional Details   This section is mandatory                                                                                                    | Service Entry Sheet Number: (2)                                                                                                    | -                                                                                                    |
| Additional Details  Additional Details  Additi                                                                                                    | Vendor Name: (2)                                                                                                    | •                                                                                                    |
| Additional Details  Additional Details  This section is mandatory  This section is mandatory  This sec                                                                                                    | PO Number: (2)                                                                                                    | •                                                                                                    |
| This section is mandatory  This section is mandatory  This section is manda                                                                                                    | Additional Details (2)                                                                                                    |                                                                                                    |
| ach Files<br>septed Formats : PDF, TIF, TIFF, JPEG, JPG<br>CoT attachments allowed: 9<br>ximum cumulative file size is 13 MB with each file not exceeding 1.4 MB.<br>Imples of attachments.<br>Yeakdown of all rates / costs<br>igned Timesheets - Labour<br>Copy of the Quote (If it was a quoted job)<br>igned Delivery Docket or Timesheet to prove that the goods have been fabricated and delivered to site. (if PO is for Fabrication etc.)<br>Fromse.                                                                                                    |                                                                                                    |                                                                                                    |
| ach Files<br>Septed Formats : PDF, TIF, TIFF, JPEG, JPG<br>Of attachments allowed: 9<br>Ximum cumulative file size is 13 MB with each file not exceeding 1.4 MB.<br>Imples of attachments:<br>Freakdown of all rates / costs<br>Igned Timesheets – Labour<br>Sopy of the Quote (If it was a quoted job)<br>ligned Timesheets – Labour<br>Sopy of the Quote (If it was a quoted job)<br>ligned Delivery Docket or Timesheet to prove that the goods have been fabricated and delivered to site. (If PO is for Fabrication etc.)<br>Browse.                                                                                                    | <ul> <li>This section is mandatory</li> </ul>                                                                                                    |                                                                                                    |
| ach Files<br>septed Formats : PDF, TIF, TIFF, JPEG, JPG<br>.Of attachments allowed: 9<br>ximum cumulative file size is 13 MB with each file not exceeding 1.4 MB.<br>Imples of attachments:<br>reakdown of all rates / costs<br>ligned Timesheets - Labour<br>:ory of the Quote (if I was a quotei job)<br>igned Delivery Docket or Timesheet to prove that the goods have been fabricated and delivered to site. (if PO is for Fabrication etc.)<br>Browse                                                                                                    |                                                                                                    |                                                                                                    |
| ach Files<br>Topted Formats : PDF, TIF, TIFF, JPEG, JPG<br>Of attachments allowed: 9<br>kimum cumulative file size is 13 MB with each file not exceeding 1.4 MB.<br>Imples of attachments:<br>Treakdown of all rates / Costs<br>Treakdown of all rates / Costs<br>Treakdown of all rates / Costs<br>Treakdown of all rates / Lobort<br>Treakdown of all rates / Lobort<br>Treakdown of all rate |                                                                                                    |                                                                                                    |
| ach Files<br>septed Formats : PDF, TIF, TIFF, JPEG, JPG<br>Of attachments allowed: 9<br>ximum cumulative file size is 13 MB with each file not exceeding 1.4 MB.<br>imples of attachments:<br>streakdown of all rates / costs<br>implesting attachments - Labour<br>Signed The Subour<br>Copy of the Quote (if it was a quoted job)<br>igned Delivery Dockst or Timesheet to prove that the goods have been fabricated and delivered to site. (if PO is for Fabrication etc.)<br>Browse                                                                                                    |                                                                                                    |                                                                                                    |
| ach Files<br>Septed Formats : PDF, TIF, TIFF, JPEG, JPG<br>Of attachments allowed: 9<br>ximum cumulative file size is 13 MB with each file not exceeding 1.4 MB.<br>Imples of attachments:<br>Breakdown of all rates / Costs<br>Bigned Timesheets - Labour<br>Sopy of the Quote (if it was a quoted job)<br>Bigned Delivery Docket or Timesheet to prove that the goods have been fabricated and delivered to site. (if PO is for Fabrication etc.)<br>Browse                                                                                                    |                                                                                                    |                                                                                                    |
| ach Files<br>Septed Formats : PDF, TIF, TIFF, JPEG, JPG<br>Of attachments allowed: 9<br>Ximum cumulative file size is 13 MB with each file not exceeding 1.4 MB.<br>simples of attachments:<br>Breakdown of all rates / costs<br>igned Timesheets – Labour<br>Copy of the Quote (if it was a quoted job)<br>igned Delivery Docket or Timesheet to prove that the goods have been fabricated and delivered to site. (if PO is for Fabrication etc.)<br>Browse                                                                                                    |                                                                                                    |                                                                                                    |
| nch Files<br>Septed Formats : PDF, TIF, TIFF, JPEG, JPG<br>Of attachments allowed: 9<br>Ximum cumulative file size is 13 MB with each file not exceeding 1.4 MB.<br>Imples of attachments:<br>Yreakdown of all intes / Gots<br>Upned Timesheets – Labour<br>Sopy of the Quote (if it was a quoted job)<br>Upned Delivery Docket or Timesheet to prove that the goods have been fabricated and delivered to site. (if PO is for Fabrication etc.)<br>Browse                                                                                                    |                                                                                                    |                                                                                                    |
| ach Files<br>Septed Formats : PDF, TIF, TIFF, JPEG, JPG<br>Of attachments allowed: 9<br>Ximum cumulative file size is 13 MB with each file not exceeding 1.4 MB.<br>simples of attachments:<br>Breakdown of all rates / costs<br>igned Timesheets – Labour<br>Sopy of the Quote (if it was a quoted job)<br>igned Delivery Docket or Timesheet to prove that the goods have been fabricated and delivered to site. (if PO is for Fabrication etc.)<br>Browse                                                                                                    |                                                                                                    |                                                                                                    |
| ach Files<br>copied Formats : PDF, TIF, TIFF, JPEG, JPG<br>: Of attachments allowed: 9<br>ximum cumulative file size is 13 MB with each file not exceeding 1.4 MB.<br>transformation of all instance is the size is 13 MB with each file not exceeding 1.4 MB.<br>transformation of all instance is the size is 10 MB with each file not exceeding 1.4 MB.<br>transformation of all instance is the size is 10 MB with each file not exceeding 1.4 MB.<br>transformation of all instance is the size is 10 MB with each file not exceeding 1.4 MB.<br>transformation of all instance is the size is 10 MB with each file not exceeding 1.4 MB.<br>transformation of the size is 10 MB with each file not exceeding 1.4 MB.<br>transformation of the size is 1.4 MB.<br>transformation of the size is 1.4 MB.<br>transformation of the size is 1.4 MB.<br>transformation of the size is 1.4 MB.<br>transformation of the si                                                               |                                                                                                    |                                                                                                    |
| ach Files<br>Septed Formats : PDF, TIF, TIFF, JPEG, JPG<br>Of attachments allowed: 9<br>Ximum cumulative file size is 13 MB with each file not exceeding 1.4 MB.<br>simples of attachments:<br>Breakdown of all rates / costs<br>igned Timesheets – Labour<br>Copy of the Quote (if it was a quoted job)<br>igned Delivery Docket or Timesheet to prove that the goods have been fabricated and delivered to site. (if PO is for Fabrication etc.)<br>Browse                                                                                                    |                                                                                                    |                                                                                                    |
| ach Files<br>septed Formats : PDF, TIF, TIFF, JPEG, JPG<br>.Of attachments allowed: 9<br>ximum cumulative file size is 13 MB with each file not exceeding 1.4 MB.<br>imples of altachments:<br>imple of all rates / costs<br>ligned Timesheets - Labour<br>.opy of the Quote (if I was a quoted job)<br>igned Delivery Docket or Timesheet to prove that the goods have been fabricated and delivered to site. (if PO is for Fabrication etc.)<br>Browse                                                                                                    |                                                                                                    |                                                                                                    |
| ach Files<br>Septed Formats : PDF, TIF, TIFF, JPEG, JPG<br>Of attachments allowed: 9<br>ximum cumulative file size is 13 MB with each file not exceeding 1.4 MB.<br>smples of attachments:<br>Breakdown of all rates / costs<br>igned Timesheets – Labour<br>Copy of the Quote (if it was a quoted job)<br>igned Delivery Docket or Timesheet to prove that the goods have been fabricated and delivered to site. (if PO is for Fabrication etc.)<br>Browse                                                                                                    |                                                                                                    |                                                                                                    |
| ach Files<br>cepted Formats : PDF, TIF, TIFF, JPEG, JPG<br>. Of attachments allowed: 9<br>ximum cumulative file size is 13 MB with each file not exceeding 1.4 MB.<br>imples of attachments:<br>irreakdown of all rates / costs<br>igned Timesheets – Labour<br>copy of the Quote (if it was a quoted job)<br>igned Delivery Docket or Timesheet to prove that the goods have been fabricated and delivered to site. (if PO is for Fabrication etc.)<br>Browse<br>Fibere Attachments                                                                                                    |                                                                                                    |                                                                                                    |
| ach Files<br>cepted Formats : PDF, TIF, TIFF, JPEG, JPG<br>Of attachments allowed: 9<br>ximum cumulative file size is 13 MB with each file not exceeding 1.4 MB.<br>imples of attachments:<br>3reakdown of all rates / costs<br>igned Televery Docket cabour<br>Copy of the Quote (if it was a quoted job)<br>igned Delivery Docket or Timesheet to prove that the goods have been fabricated and delivered to site. (if PO is for Fabrication etc.)<br>Browse.<br>Votor Attachments                                                                                                    |                                                                                                    |                                                                                                    |
| ach Files<br>copted Formats : PDF, TIF, TIFF, JPEG, JPG<br>.Of attachments allowed: 9<br>kimum cumulative file size is 13 MB with each file not exceeding 1.4 MB.<br>imples of attachments:<br>ireakdown of all rates / costs<br>igned Timesheets – Labour<br>:opy of the Guote (fit fuw as a quoted job)<br>igned Delivery Docket or Timesheet to prove that the goods have been fabricated and delivered to site. (if PO is for Fabrication etc.)<br>Browse                                                                                                    |                                                                                                    |                                                                                                    |
| Copted Formats : IPDF, TIF, TIFF, JPEG, JPG<br>Of attachments allowed: 9<br>ximum cumulative file size is 13 MB with each file not exceeding 1.4 MB.<br>simples of attachments:<br>streakdown of all rates / costs<br>ligned Televery Docket of Labour<br>Copy of the Quote (if it was a quoted job)<br>ligned Delivery Docket or Timesheet to prove that the goods have been fabricated and delivered to site. (if PO is for Fabrication etc.)<br>Browse.<br>Votor Attachments                                                                                                    |                                                                                                    |                                                                                                    |
| Of attachments allowed: 9 Ximum cumulative file size is 13 MB with each file not exceeding 1.4 MB. Imples of attachments: Imples of attachments: Imples of attachments: Implements: Implem                                                                                                    | ach Files                                                                                                    |                                                                                                    |
| kimum cumulative file size is 13 MB with each file not exceeding 1.4 MB.<br>smples of attachments:<br>smeakdown of all rates / costs<br>signed Timesheets – Labour<br>copy of the Quote (If it was a quoted job)<br>ligned Delivery Docket or Timesheet to prove that the goods have been fabricated and delivered to site. (If PO is for Fabrication etc.)<br>Browse                                                                                                    | ach Files<br>cepted Formats : PDF, TIF, TIFF, JPEG, JPG                                                                                                    |                                                                                                    |
| Imples of attachments:<br>ireakdown of all rates / costs<br>signed Timesheets – Labour<br>Copy of the Quote (if it was a quoted job)<br>igned Delivery Docket or Timesheet to prove that the goods have been fabricated and delivered to site. (if PO is for Fabrication etc.)<br>Browse<br>More Attachments                                                                                                    | ach Files<br>cepted Formats : PDF, TIF, TIFF, JPEG, JPG<br>. Of attachments allowed: 9                                                                                                    |                                                                                                    |
| oreadown or all rates / costs<br>Signed Timesheets – Labour<br>Copy of the Quote (if it was a quoted job)<br>Signed Delivery Docket or Timesheet to prove that the goods have been fabricated and delivered to site. (if PO is for Fabrication etc.)<br>Browse                                                                                                    | ach Files<br>cepted Formats : PDF, TIF, TIFF, JPEG, JPG<br>. Of attachments allowed: 9<br>ximum cumulative file size is 13 MB with eac                                                                                                    | h file not exceeding 1.4 MB.                                                                                                  |
| Copy of the Guote (if it was a quoted job)<br>signed Delivery Docket or Timesheet to prove that the goods have been fabricated and delivered to site. (if PO is for Fabrication etc.)<br>Browse                                                                                                    | ach Files<br>cepted Formats : PDF, TIF, TIFF, JPEG, JPG<br>. Of attachments allowed: 9<br>ximum cumulative file size is 13 MB with eac<br>amples of attachments:                                                                                                    | th file not exceeding 1.4 MB.                                                                                                 |
| signed Delivery Docket or Timesheet to prove that the goods have been fabricated and delivered to site. (if PO is for Fabrication etc.) Browse Nore Attachments                                                                                                    | ach Files<br>cepted Formats : PDF, TIF, TIFF, JPEG, JPG<br>Of attachments allowed: 9<br>ximum cumulative file size is 13 MB with eac<br>imples of attachments:<br>3reakdown of all rates / costs<br>iened Timesheets – 1 abour                                                                                                    | :h file not exceeding 1.4 MB.                                                                                                 |
| Browse                                                                                                    | ach Files<br>cepted Formats : PDF, TIF, TIFF, JPEG, JPG<br>. Of attachments allowed: 9<br>ximum cumulative file size is 13 MB with eac<br>amples of attachments:<br>areakdown of all rates / costs<br>signed Timesheets – Labour<br>Com of the (Node (# if there a owned lob)                                                        | :h file not exceeding 1.4 MB.                                                                                                 |
| P More Atlachments                                                                                                    | ach Files<br>cepted Formats : PDF, TIF, TIFF, JPEG, JPG<br>Of attachments allowed: 9<br>kimum cumulative file size is 13 MB with eac<br>imples of attachments:<br>freakdown of all rates / costs<br>signed Timesheets – Labour<br>Copy of the Quote (If it was a quoted job)<br>isoned Delivery Docket or Timesheet to prove         | th file not exceeding 1.4 MB.                                                                                                 |
| 3 More Addentifients                                                                                                    | ach Files<br>cepted Formats : PDF, TIF, TIFF, JPEG, JPG<br>. Of attachments allowed: 9<br>Ximum cumulative file size is 13 MB with eac<br>amples of attachments:<br>Sreakdown of all rates / costs<br>ligned Timesheets – Labour<br>Copy of the Quote (If it was a quoted job)<br>ligned Delivery Docket or Timesheet to prove       | th file not exceeding 1.4 MB.<br>e that the goods have been fabricated and delivered to site. (if PO is for Fabrication etc.) |
|                                                                                                    | ach Files<br>cepted Formats : PDF, TIF, TIFF, JPEG, JPG<br>Of attachments allowed: 9<br>ximum cumulative file size is 13 MB with eac<br>imples of attachments:<br>3reakdown of all rates / costs<br>igned Timesheets – Labour<br>Copy of the Quote (If it was a quoted job)<br>igned Delivery Docket or Timesheet to prove<br>Browse | th file not exceeding 1.4 MB.                                                                                                 |

1

#### You must provide a Reason for Amendment

| Selections available                       | Amendment cause                                                            |
|--------------------------------------------|----------------------------------------------------------------------------|
| SES undercharge:                           | SES was created below the actual value of the services                     |
| SES overcharge:                            | SES was created for more than the actual value of the services             |
| Incorrect tax rate:                        | SES was created with the incorrect tax rate                                |
| Incorrect reference:                       | SES was created with an incorrect reference                                |
| Incorrect price per unit:                  | Applicable if your SES have been created with an incorrect price           |
| Incorrect Purchase Order number:           | SES was created with incorrect Purchase Order number                       |
| Incorrect/ No Supporting Document attached | Incorrect Document attached or attachment was missing- Attach new document |
| Incorrect Service Claim Rejection:         | Claim was incorrectly rejected                                             |
| Service Entry Sheet No:                    | Enter the correct Service Entry Sheet Number to be amended                 |

## C. Delete Existing SES

| Claim Information               |                             |
|---------------------------------|-----------------------------|
| Type of SES (2)                 | OCreate OAmend      ODelete |
| Service Entry Sheet Number: (2) | •                           |
| Vendor Name: 🛞                  | •                           |

| Field                   | Required information                                                                       |
|-------------------------|--------------------------------------------------------------------------------------------|
| Type of SES:            | Select <b>Delete</b> to submit a claim to delete an existing service entry sheet           |
| Service Entry Sheet No: | Enter the Service Entry Sheet Number that is to be deleted                                 |
| Supplier Name:          | Enter the supplier name which must match that listed on the Purchase Order                 |
| Additional Details:     | Enter additional information for the action required * note that this section is mandatory |

- You will need to enter all previous information regarding the claim details.
- Under **Claim Information** complete all the mandatory fields.
- Once complete, Select
   Next >>
   to proceed to Step 2.

## STEP 2: Services being claimed

Enter the following details for each service line claimed:

| Your Details and Claims Information                                               | STEP 2<br>Services Being Claimed   | STEP 3<br>Additional Details and Attachments | STEP 4<br>Request Summary |
|-----------------------------------------------------------------------------------|------------------------------------|----------------------------------------------|---------------------------|
| Services Being Claimed                                                            |                                    |                                              |                           |
| <ul> <li>Indicates a field is mandatory</li> </ul>                                |                                    |                                              |                           |
| NOTE: All items being claimed on this                                             | form must be entered in a single o | surrency denomination.                       |                           |
| Currency for all items: (2) • [Sel                                                | ect Below }                        | $\checkmark$                                 |                           |
| Input the relevant data into the fields b<br>Repeat this process as many times as | elow, and press "Add" button to ac | id the record.                               |                           |
| PO Item No: (?)                                                                   | necessary to claim all tierts.     |                                              |                           |
| •                                                                                 |                                    |                                              |                           |
|                                                                                   |                                    |                                              |                           |
| PO Short Description: (2)                                                         |                                    |                                              |                           |
|                                                                                   |                                    |                                              |                           |
| Service Item No: 🕐                                                                |                                    |                                              |                           |
| Service Description (2)                                                           |                                    |                                              |                           |
| GL Account (7)                                                                    |                                    |                                              |                           |
|                                                                                   |                                    |                                              |                           |
| WBS Element/Cost Centre (2)                                                       |                                    |                                              |                           |
| Quantity 🕐                                                                        |                                    |                                              |                           |
| Unit of Measure 🗇 🔹 🔹                                                             | { Select Below }                   |                                              |                           |
| Price per unit (Tax Exclusive) ற 📍                                                |                                    |                                              |                           |
| Tax Component 💬 T                                                                 | ax Applicable 💿                    |                                              |                           |
| т                                                                                 | ax Free O                          |                                              |                           |
|                                                                                   |                                    |                                              |                           |

| Field                    | Required information                                                                                                    |
|--------------------------|----------------------------------------------------------------------------------------------------|
| Currency for all items:  | Select currency used on the Purchase Order                                                                                 |
| PO Item No:              | Enter Purchase Order Line Item Number being claimed                                                                        |
| PO Short Description:    | Enter description that matches description on the Purchase Order Service Line Item                                         |
| Service Item No:         | Enter Purchase Order Service Line Item Number that is claimed                                                              |
| Service Description:     | Enter description that matches description on the Purchase Order <b>Service</b> Line Item                                  |
| GL Account:              | Applicable for claim to BHP Petroleum only<br>Input GL account for the SES to be allocated                                 |
| WBS Element/Cost Centre: | <b>Applicable for claim to BHP Petroleum only</b><br>Input a single WBS Element or Cost Centre for the SES to be allocated |
| Quantity:                | Enter the quantity claimed from the purchase order                                                                         |
| Unit of Measure:         | Unit of measure must match the UOM for the Purchase Order Line Item                                                        |
| Tax Component:           | Select whether the claim is Tax Applicable or Tax Free                                                                     |
| Tax Rate (%):            | Enter the percentage of tax for the services provided<br>Note that BHP does apply a tax rate on the Purchase Order         |

Add

 Once you complete the service line item data, select and the details will be entered in the summary section of your claim. To add more service line items, repeat this process as many times as necessary.

### D. Review the service claim

Once you have added all your service line items, you can review your claim in the summary section.

| Service Item N | oServiceDescription | GL AccountWBS | Element/Cost CentreQuan   | tity Unit of Meas | surePrice per unit  | ax (%) | Tax Amount | Cost excl. |
|----------------|---------------------|---------------|---------------------------|-------------------|---------------------|--------|------------|------------|
| 10             | Service A           |               | 1.00                      | 0 Each            | 10.00               | 10     | 1.00       | 10         |
| 20             | Service B           |               | 1.00                      | 0 Each            | 20.00               | 0      | 0.00       | 20         |
|                |                     |               | 5                         | ubtotal (of Tax   | Applicable Items)   |        |            | 10         |
|                |                     |               |                           | Subtotal (        | of Tax Free Items)  |        |            | 20         |
|                |                     |               |                           | Su                | ibtotal - All Items |        |            | 30         |
|                |                     |               |                           |                   | Tax Amount          |        |            | 1          |
|                |                     | Т             | OTAL: Claim Payable Value | (includes Tax V   | Where Applicable)   |        |            | 31         |

When the summary section reflects all service line items correctly, click

Next >>

## **STEP 3: Additional Details and Attachments**

| Your Details and Claims Information                                                                                                    | STEP 2<br>Services Being Claimed       | STEP 3<br>Additional Details and Attachments | STEP 4<br>Request Summary |
|----------------------------------------------------------------------------------------------------|----------------------------------------|----------------------------------------------|---------------------------|
| Additional Details (2)                                                                                                    |                                        |                                              |                           |
|                                                                                                    |                                        |                                              |                           |
|                                                                                                    |                                        |                                              |                           |
|                                                                                                    |                                        |                                              |                           |
|                                                                                                    |                                        |                                              |                           |
|                                                                                                    |                                        |                                              |                           |
|                                                                                                    |                                        |                                              |                           |
| Filos<br>ed Formats : PDF, TIF, TIFF, JPEG, J<br>attachmenta allowed: 9                                                                                                    | IPG                                    |                                              |                           |
| Files<br>ed Formats : PDF, TIF, TIFF, JPEG, J<br>attachments allowed: 9<br>im cumulative file size is 13 MB with<br>les of attachments:                                                                                                | IPG<br>each file not exceeding 1.4 MD. |                                              |                           |
| Files<br>ad Formats : PDF, TIF, TIFF, JPEG, J<br>attachments allowed: 9<br>m cumulative file size is 13 MB with<br>les of attachments:<br>kdown of all rates / costs                                                                   | IPG<br>each file not exceeding 1,4 MB. |                                              |                           |
| Files<br>ed Formats : PDF, TIF, TIFF, JPEG, J<br>attachments allowed: 9<br>im cumulative file size is 13 MB with<br>les of attachments<br>es of attachments - costs<br>ed Timesheets - Labour<br>of the Quote (fit i was a quoted job) | PG<br>each file not exceeding 1,4 MB.  |                                              |                           |

- Enter any relevant details to be considered in the **Text Box**
- Go to Attach Files to upload your service claim documents. Click Browse and select the document from your computer files (*PDF*, *TIF*, *TIFF*, *JPEG*, *and JPG only*),. Documents may include Hiring dockets, Signed Time Sheet , Job Tickets, Labour Schedule, Completed Work Sheets or Receipts
- To add more files, select and repeat the above process until all supporting documents are attached.
- Once complete proceed the next step, Select Next >>

## **STEP 4: Request Summary**

A Request Summary will be displayed as per below.

| STEP 1<br>Your Details an | d Claims Informat                       | tion                            | STEP          | 2<br>s Being Claimed       | S             | TEP 3<br>Iditional Details a | ind Attachments                   | STEP<br>Reques | 4<br>st Sum | mary          |                |      |
|---------------------------|-----------------------------------------|---------------------------------|---------------|----------------------------|---------------|------------------------------|-----------------------------------|----------------|-------------|---------------|----------------|------|
|                           |                                         |                                 |               | SES                        | Pequest D     | eccintion                    |                                   |                |             |               |                |      |
|                           |                                         |                                 |               | Your Deta                  | ils and Clair | ms Information               |                                   |                |             |               |                |      |
| Name                      |                                         | MR X                            |               |                            |               |                              |                                   |                |             |               |                |      |
| Phone No                  |                                         | 12345                           | 123456789     |                            |               |                              |                                   |                |             |               |                |      |
| Email                     |                                         | MRX@                            | MRX@gmail.com |                            |               |                              |                                   |                |             |               |                |      |
| Email Option              | al                                      | MRY@                            | MRY@gmail.com |                            |               |                              |                                   |                |             |               |                |      |
| Type of SES               |                                         | Create                          | reate         |                            |               |                              |                                   |                |             |               |                |      |
| Vendor Name               | 8                                       | ABC U                           | ABC United    |                            |               |                              |                                   |                |             |               |                |      |
| Vendor Conta              | act                                     | 12345                           | 123456789     |                            |               |                              |                                   |                |             |               |                |      |
| BHP Billiton (            | Contact                                 | MR BH                           | MR BHP        |                            |               |                              |                                   |                |             |               |                |      |
| ABC123                    |                                         |                                 |               | PO No.                     | 4505051201    | 051201                       |                                   |                |             |               |                |      |
| Period From               |                                         | 01.05.2017 Period To 01.05.2017 |               |                            |               |                              |                                   |                |             |               |                |      |
|                           |                                         |                                 |               | Ser                        | vices Being   | Claimed                      |                                   |                |             |               |                |      |
| Currency for              | ncy for all items Australian Dollar AUD |                                 |               |                            |               |                              |                                   |                |             |               |                |      |
| PO Item No                |                                         | 10                              |               |                            |               |                              |                                   |                |             |               |                |      |
| PO Short Des              | cription                                | Clear                           | ning Servi    | ces                        |               |                              |                                   |                |             |               |                |      |
| Service Item<br>No        | Service Descrip                         | ption                           | GL<br>Account | WBS Element/Cost<br>Centre | Quantity      | Unit of<br>Measure           | Price per unit (Tax<br>Exclusive) | T.<br>C        | ax<br>%)    | Tax<br>Amount | Cost Ex<br>Tax | tcl. |
| 10                        | Service A                               |                                 |               |                            | 1.000         | Each                         |                                   | 10.00          | 10          | 1.00          | D              | 10.0 |
| 20                        | Service B                               |                                 |               |                            | 1.000         | Each                         |                                   | 20.00          | 0           | 0.00          | 0              | 20.0 |
|                           |                                         |                                 |               |                            |               | Subt                         | otal (of Tax Applicable It        | ems)           |             |               |                | 30.0 |
|                           |                                         |                                 |               |                            |               |                              | Subtotal (of Tax Free It          | ems)           |             |               |                | 0.0  |
|                           |                                         |                                 |               |                            |               |                              | Subtotal - All I                  | tems           |             |               |                | 30.0 |
|                           |                                         |                                 |               |                            |               |                              | Tax Am                            | ount           |             |               |                | 1.0  |
|                           |                                         |                                 |               | TO                         | TAL: Claim P  | ayable Value (in             | cludes Tax Where Applic           | able)          |             |               |                | 31.0 |

• On the Summary Tab, if the request was to **Amend** or **Delete** then add this text into the **Additional Details** section. See example as shown below.

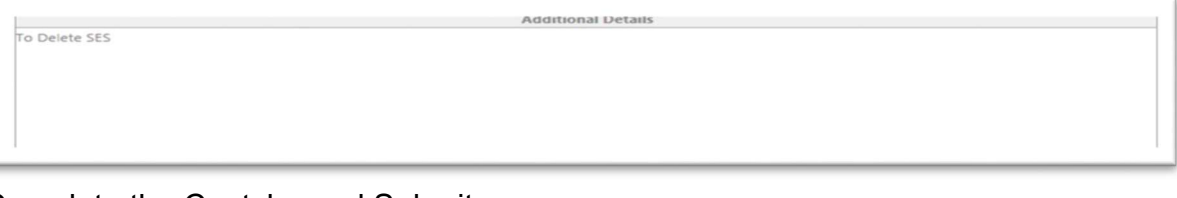

• Complete the Captcha and Submit

| 90PYA<br>Generate a new image |  |  |
|-------------------------------|--|--|
| Play the audio code           |  |  |
| Enter the code from the image |  |  |
| Submit                        |  |  |

## **Submission Completed**

You will receive a message indicating your submission has been successful.

Successfully completed submission.

## SAMPLE PURCHASE ORDER

Refer to the example purchase order shown below to see where to locate the required information to include in your service claim form.

The fields that are required for your service claim are marked. Please check and ensure specific fields from the Purchase Order match your entries on the service claim form.

| 0 May 2017                                                                                                    | BHP Billiton Limited                                                                                                    | Purchase Orde                                                                                                    | r Number Page                                     |
|----------------------------------------------------------------------------------------------------|----------------------------------------------------------------------------------------------------|----------------------------------------------------------------------------------------------------|---------------------------------------------------|
| Vour Details Vour Oetails Vour Oetails Vour Oetails Vour Oetails Vour Oetails Vour Oetails Vour Number: 30 Vour Number: 30 Vou | Our Details<br>Delivery Address Marking Instructions<br>RHP Bitton Limited<br>Life, 171 Collins Servet<br>MillBOURNE VIC 3000<br>Delivery Termic: FCB FIRELON BOASD<br>Acknowledge acceptance to your Purchading contact<br>Purchasing Contoct: Septid S | Invoicing Details<br>Perchasing Entity:<br>2007 Billion Limited<br>Proof cost one<br>BHP Contact<br>Invoice Submit invoices to province subhybolility<br>Sorvices - Submit invoices to province subhybolility<br>Sorvices - Submit a Sorvice Claim from via https:// | Payment Termu:<br>Within 60 days Due not<br>w.com |
| Ditem Number<br>Unit of Me<br>Material / Service<br>Worker                                                                                                    | asure                                                                                                    | AUD<br>Unit Price                                                                                                    | AUD<br>Total Price<br>(Testinci)                  |
| 10 1.000 AU                                                                                                    | SHAVE Description                                                                                                    | 12,97400 1,29740                                                                                                    | 14,271.49 01.04.20                                |
| 10k0 2772 5A                                                                                                    | Sub-service description (type)                                                                                                    | 1.00                                                                                                    | 2,772.00 01.06.20                                 |
|                                                                                                    |                                                                                                    | 11200                                                                                                    | 9,752.00 01.06.20                                 |
| Service Item No                                                                                                    | Sub service Description                                                                                                    | Price Per Unit<br>(Tax Exclusive)                                                                                                    |                                                   |
| Service Item No                                                                                                    | Sub service description Sub service description (print)                                                                                                    | Price Per Unit<br>( Tax Exclusive)                                                                                                    | 500.00 01.06.20                                   |

Note: Any queries regarding the details of the purchase order should be referred to the BHP Contact listed on the purchase order.